CS 696 Mobile Application Development Fall Semester, 2010 Doc 10 Tab Bars & Pickers Sep 30, 2010

Copyright ©, All rights reserved. 2010 SDSU & Roger Whitney, 5500 Campanile Drive, San Diego, CA 92182-7700 USA. OpenContent (http:// www.opencontent.org/openpub/) license defines the copyright on this document.

### Some Code Organization Issues

# Auto generated Commented out Methods

/\*

// Override to allow orientations other than the default portrait orientation.

} \*/

## Code pragma's

#pragma mark #pragma mark Picker Data Source Methods

```
- (NSInteger)numberOfComponentsInPickerView:(UIPickerView *)pickerView
{
    return 2;
}
```

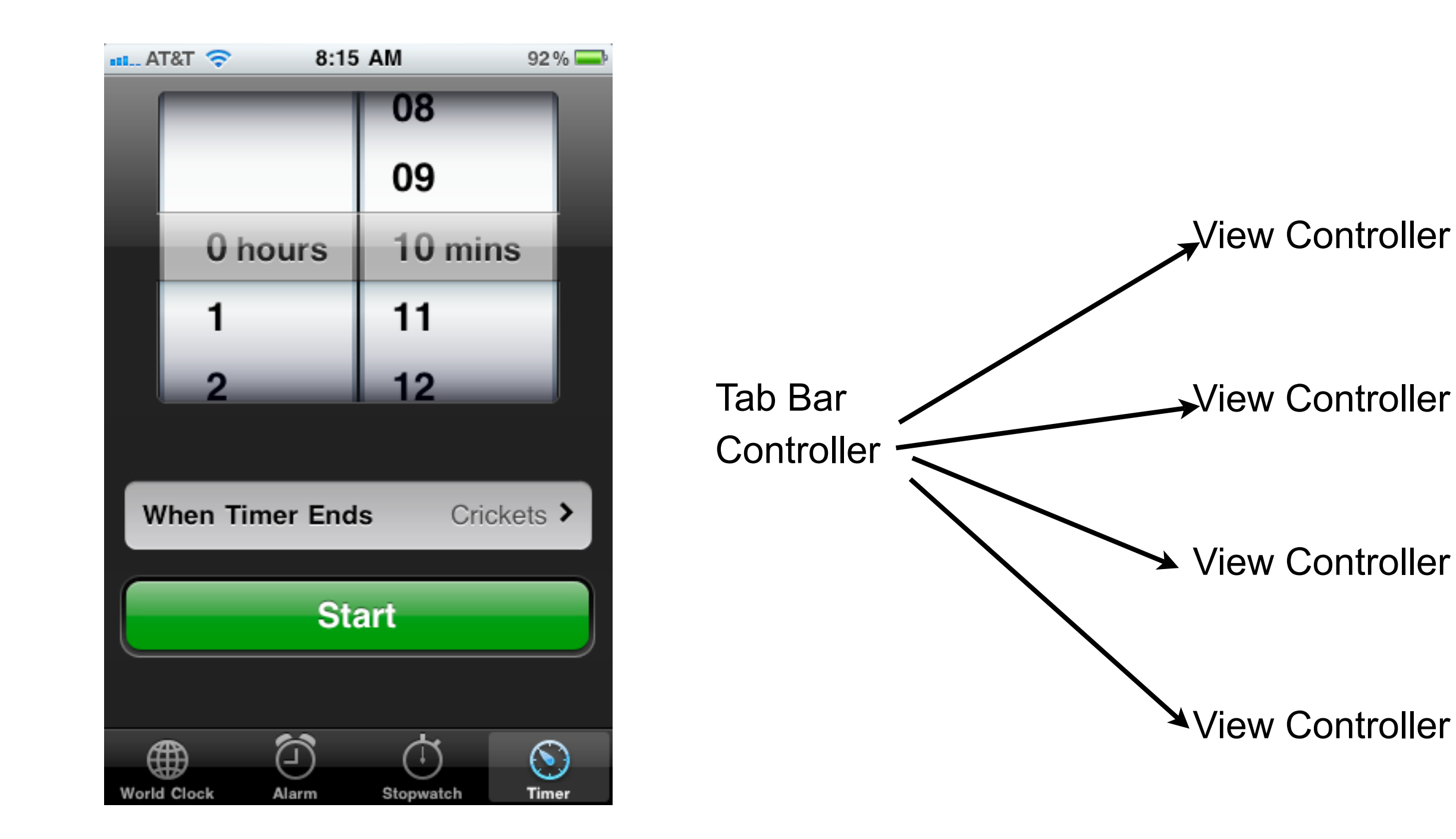

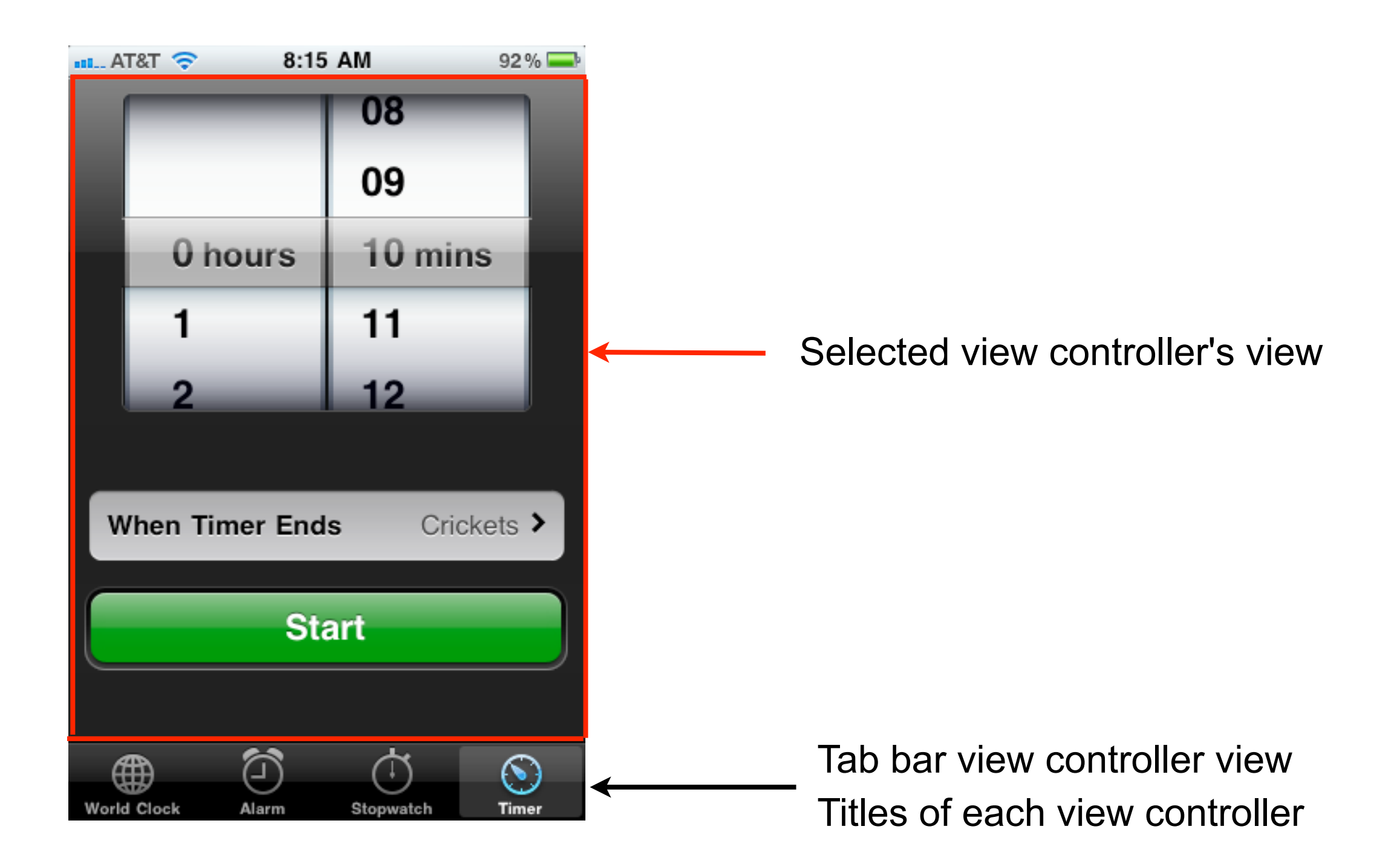

| •••- AT&T 🗢 8:15           | AM 92%          |  |  |  |
|----------------------------|-----------------|--|--|--|
|                            | 08              |  |  |  |
|                            | 09              |  |  |  |
| 0 hours                    | 10 mins         |  |  |  |
| 1                          | 11              |  |  |  |
| 2                          | 12              |  |  |  |
|                            |                 |  |  |  |
| When Timer Ends Crickets > |                 |  |  |  |
| Start                      |                 |  |  |  |
|                            |                 |  |  |  |
| <b>(</b>                   | $(\mathbf{i})$  |  |  |  |
| World Clock Alarm          | Stopwatch Timer |  |  |  |

Separate xib files for TabController Each subview

Tab bar controller handles displaying subviews

# Adding More Tabs

| ▼ Tab Bar Con<br>View Contro<br>Title<br>Blue | troller Class                                                                                              | 0                                                                                                    |
|-----------------------------------------------|----------------------------------------------------------------------------------------------------|----------------------------------------------------------------------------------------------------|
| ▼ Tab Bar Con<br>View Contro<br>Title<br>Blue | llers                                                                                                    |                                                                                                    |
| View Contro<br>Title<br>Blue                  | Class                                                                                                    |                                                                                                    |
| Title<br>Blue                                 | Class                                                                                                    |                                                                                                    |
| Blue                                          | Class                                                                                                    |                                                                                                    |
|                                               | View Controller                                                                                            | ÷                                                                                                    |
| Green                                         | View Controller                                                                                            | \$                                                                                                    |
| Yellow                                        | View Controller                                                                                            | \$                                                                                                    |
| Orange                                        | View Controller                                                                                            | ÷                                                                                                    |
| Deep Red                                      | View Controller                                                                                            | ÷                                                                                                    |
|                                               |                                                                                                    |                                                                                                    |
| + -                                           |                                                                                                    |                                                                                                    |
| ▼ Simulated U                                 | ser Interface Elements                                                                                     |                                                                                                    |
| Orientation                                   | Portrait                                                                                                   | \$                                                                                                    |
| Status Bar                                    | Gray                                                                                                    | \$                                                                                                    |
| Top Bar                                       | Unspecified                                                                                                | \$                                                                                                    |
| Bottom Bar                                    | Tab Bar                                                                                                    | \$                                                                                                    |
|                                               | Yellow<br>Orange<br>Deep Red<br>+ -<br>✓ Simulated U<br>Orientation<br>Status Bar<br>Top Bar<br>Bottom Bar | Yellow       View Controller         Orange       View Controller         Deep Red       View Controller         +       -         *       -         *       Simulated User Interface Elements         Orientation       Portrait         Status Bar       Gray         Top Bar       Unspecified         Bottom Bar       Tab Bar |

Red

Green

Blue

Yellow

Orange Deep Red

# Linking Tab to XIB file

| 😝 🔿 💿 🛛 😽 Tab Bar Controller 🛛 🛥         | 0 0 0 Re   | d View Controller Attributes | 000           | Tab Bar Item Attributes |
|------------------------------------------|------------|------------------------------|---------------|-------------------------|
|                                          |            | O 🤌 🛈                        |               | O 🖉 🛈                   |
|                                          | View Contr | oller                        | ▼ Tab Bar Ite | m                       |
|                                          | Title      | Red                          | Badge         | 5                       |
|                                          | Layout     | Wants Full Screen            | Identifier    | Custom                  |
|                                          | NIB Name   | RedViewController            | ▼ Bar Item    |                         |
|                                          |            | 🗹 Resize Viev From NIB       | Title         | Red                     |
|                                          |            |                              | Image         |                         |
|                                          |            |                              | Tag           | 0                       |
| View                                     |            |                              |               | 🗹 Enabled               |
| Loaded From " <u>RedViewController</u> " |            |                              |               |                         |
| ? ? ? ?                                  |            |                              |               |                         |
| Red Blue Green Yellow Orange Deep Red    |            |                              |               |                         |

#### **Three Inspector Views of Tabbar**

| \varTheta 🔿 🔿 Tab Bar Controller Attributes |               |            |    |  |
|---------------------------------------------|---------------|------------|----|--|
| - <b>-</b>                                  | Q             | 1          | 0  |  |
| ▼ Tab Bar Con                               | troller       |            |    |  |
| View Contro                                 | llers         |            |    |  |
| Title                                       | Class         |            |    |  |
| Blue                                        | View          | Controller | ÷  |  |
| Green                                       | View          | Controller | ÷  |  |
| Yellow                                      | View          | Controller | ÷  |  |
| Orange                                      | View          | Controller | ÷  |  |
| Deep Red                                    | View          | Controller | ÷  |  |
|                                             |               |            |    |  |
| + -                                         |               |            |    |  |
|                                             |               |            |    |  |
| ▼ Simulated U                               | ser Interface | Elements   |    |  |
| Orientation                                 | Portrait      |            | \$ |  |
| Status Bar                                  | Gray          |            | \$ |  |
| Top Bar                                     | Unspecifie    | ed         | \$ |  |
| Bottom Bar                                  | Tab Bar       |            | \$ |  |
|                                             |               |            |    |  |

| 0 0 0 R   | ed View Contro    | d View Controller Attributes |   |  |  |  |
|-----------|-------------------|------------------------------|---|--|--|--|
| <b>.</b>  | Q                 | 1                            | 0 |  |  |  |
| View Cont | View Controller   |                              |   |  |  |  |
| Title     | Red               |                              |   |  |  |  |
| Layout    | Wants Full Screen |                              |   |  |  |  |
| NIB Name  | RedViewController |                              |   |  |  |  |
|           | 🗹 Resize V        | iew From NIB                 |   |  |  |  |

#### first click on tab item

| 000            | Tab Bar Iten | n Attributes |   |  |  |
|----------------|--------------|--------------|---|--|--|
|                | 0            | 1            | 0 |  |  |
| ▼ Tab Bar Iten | 1            |              |   |  |  |
| Badge          | 5            |              |   |  |  |
| Identifier     | Custom       |              |   |  |  |
| ▼ Bar Item     |              |              |   |  |  |
| Title          | Red          |              |   |  |  |
| Image          |              |              | - |  |  |
| Tag            | 0            |              |   |  |  |
|                | 🗹 Enabled    |              |   |  |  |

#### second click on tab item

first click on tab bar

command (apple) click on tab item to deselect it

#### More

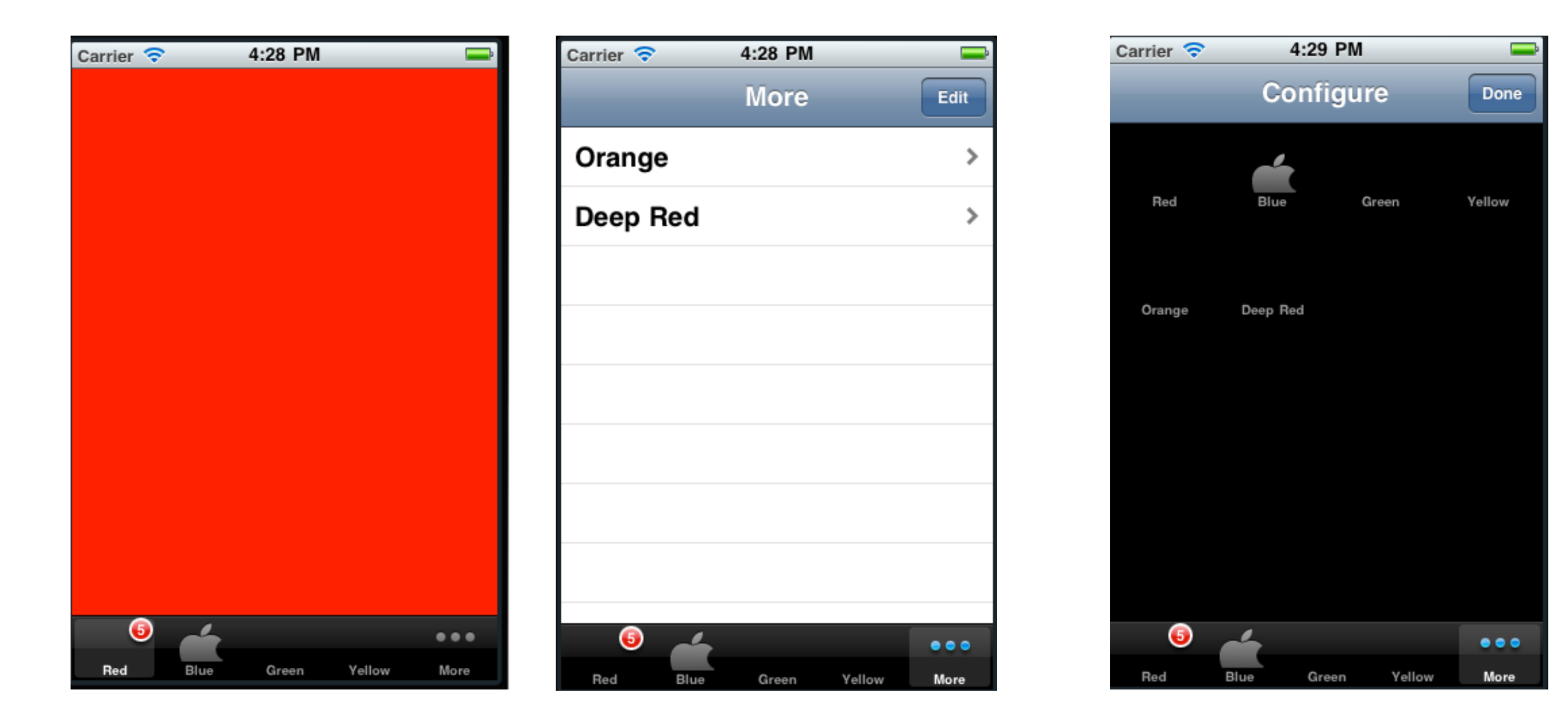

## **Classes & Protocols**

UITabBar

View, contains UITabBarltems

UITabBarDelegate

Used to interact with users changing tab order

UITabBarController

Contains UITabBar, delegate, subview controllers

UITabBarControllerDelegate

Selecting items Starting, stopping editing of tab order

UITabBarltem title, image, badge, tag

#### **Tabbar & Xcode Templates**

| 0 0                                                                                            | New Proj                                                             | ect                                |                                          |  |  |  |  |
|------------------------------------------------------------------------------------------------|----------------------------------------------------------------------|------------------------------------|------------------------------------------|--|--|--|--|
| Choose a template for you                                                                      | Choose a template for your new project:                              |                                    |                                          |  |  |  |  |
| iOS<br>Application<br>Library<br>Mac OS X                                                      | Navigation-based                                                     | OpenGL ES                          | Split View-based                         |  |  |  |  |
| Application<br>Framework & Library<br>Application Plug-in<br>System Plug-in<br>Other<br>CS 696 | Application<br>Tab Bar<br>Application<br>Window-based<br>Application | Application<br>Utility Application | Application<br>View-based<br>Application |  |  |  |  |
|                                                                                                | Product iPhor                                                        | Application                        | n application that                       |  |  |  |  |
| Cancel Choose                                                                                  |                                                                      |                                    |                                          |  |  |  |  |

## Interface Builder Blues

You will make a mistake in the interface builder

App will not work/crash

Error can be hard to find

You need to understand how the xib file works & what is needed

## Tab bar + Navigation

|   | IL AT&T 🤇 | ?       | 9:43 AM           | 98 % 🎿       |
|---|-----------|---------|-------------------|--------------|
| < | Location  | ) []    | rbanspoor         | Filter       |
|   | City Heig | ght     | Hawaiian          |              |
|   | Clairemo  | ont     | Hot Dogs          | \$           |
|   | College   | Area    | Indian            | \$\$         |
|   | Core-Co   | lu      | International     | \$\$\$       |
|   | Coronad   | io      | Italian           | \$\$\$\$     |
|   | <u>م</u>  | }       | କ                 | ଟ୍ର          |
|   |           | Shake   | e to find a resta | lurant       |
|   |           |         | Shake             |              |
|   |           | 191     | Æ                 | 0 0          |
|   | Shake     | Friends | Browse S          | earch Nearby |

## Tab bar Creation in code

- (void) applicationDidFinishLaunching {
 tabBarController = [[UITabBarController alloc] init];

tabBarController.viewControllers = arrayOfControllers;

[window addSubview: tabBarController.view];

}

## Each Controller has a tab bar item

- (void)viewDidLoad {

[super viewDidLoad];

UITabBarItem \*item = [[UITabBarItem alloc] initWithTitle: @"Red" image:nil tag:0]; self.tabBarItem = item;

[item release];

# **Pickers**

| Carrier 🗢 7:49 PM 🔤 |         |  |  |
|---------------------|---------|--|--|
|                     | 10      |  |  |
|                     | 15      |  |  |
| 0 hours             | 20 mins |  |  |
| 1                   | 25      |  |  |
| 2                   | 30      |  |  |

DatePicker General Picker

#### DatePicker

#### Simple

| Il Carrier 🗢 9:44 | AM |    |    |
|-------------------|----|----|----|
| Tue Sep 28        | 7  | 42 |    |
| Wed Sep 29        | 8  | 43 |    |
| Today             | 9  | 44 | AM |
| Fri Oct 1         | 10 | 45 | РМ |
| Sat Oct 2         | 11 | 46 |    |

#### Select

| 00                                              |                                                           | Library                                                  |                                                                  |        |
|-------------------------------------------------|-----------------------------------------------------------|----------------------------------------------------------|------------------------------------------------------------------|--------|
|                                                 | Objects                                                   | Classes                                                  | Media                                                            |        |
| 🛄 Libr                                          | ary                                                       |                                                          |                                                                  | ¢      |
|                                                 | Scroll Vie<br>to display<br>the size o                    | •<br>w - Provid<br>content th<br>f the applic            | es a mechanism<br>at is larger than<br>cation's window.          | *<br>* |
| Lannajbeal<br>Ignam<br>deleksit                 | Picker Vie<br>wheel or s<br>values.                       | aw – Displa<br>Iot-machin                                | ays a spinning-<br>ne motif of                                   | 0      |
| Jamar 1 66<br>Petrus 2 69<br>Math 3 18          | Date Pick<br>rotating w<br>select date                    | er – Displa<br>/heels to al<br>es and time               | iys multiple<br>low users to<br>es.                              |        |
| Library -                                       | Cocoa Tou                                                 | ch – Inputs                                              | s & Values                                                       |        |
| 12                                              | Segmente<br>multiple s                                    | eqments, e                                               | – Displays<br>each of which                                      | A<br>Y |
| Jamar 1 08<br>Pelwar 2 09<br>Made 3 28          | Date Picke<br>UIDatePick                                  | er<br>er                                                 |                                                                  |        |
| Provides<br>wheels to<br>times. Ex<br>and Alarr | an object th<br>allow user<br>amples of a<br>n (Set Alarn | hat uses m<br>is to select<br>a date pick<br>n) panes of | ultiple rotating<br>dates and<br>er are the Timer<br>f the Clock | ▲<br>▼ |

## Connections

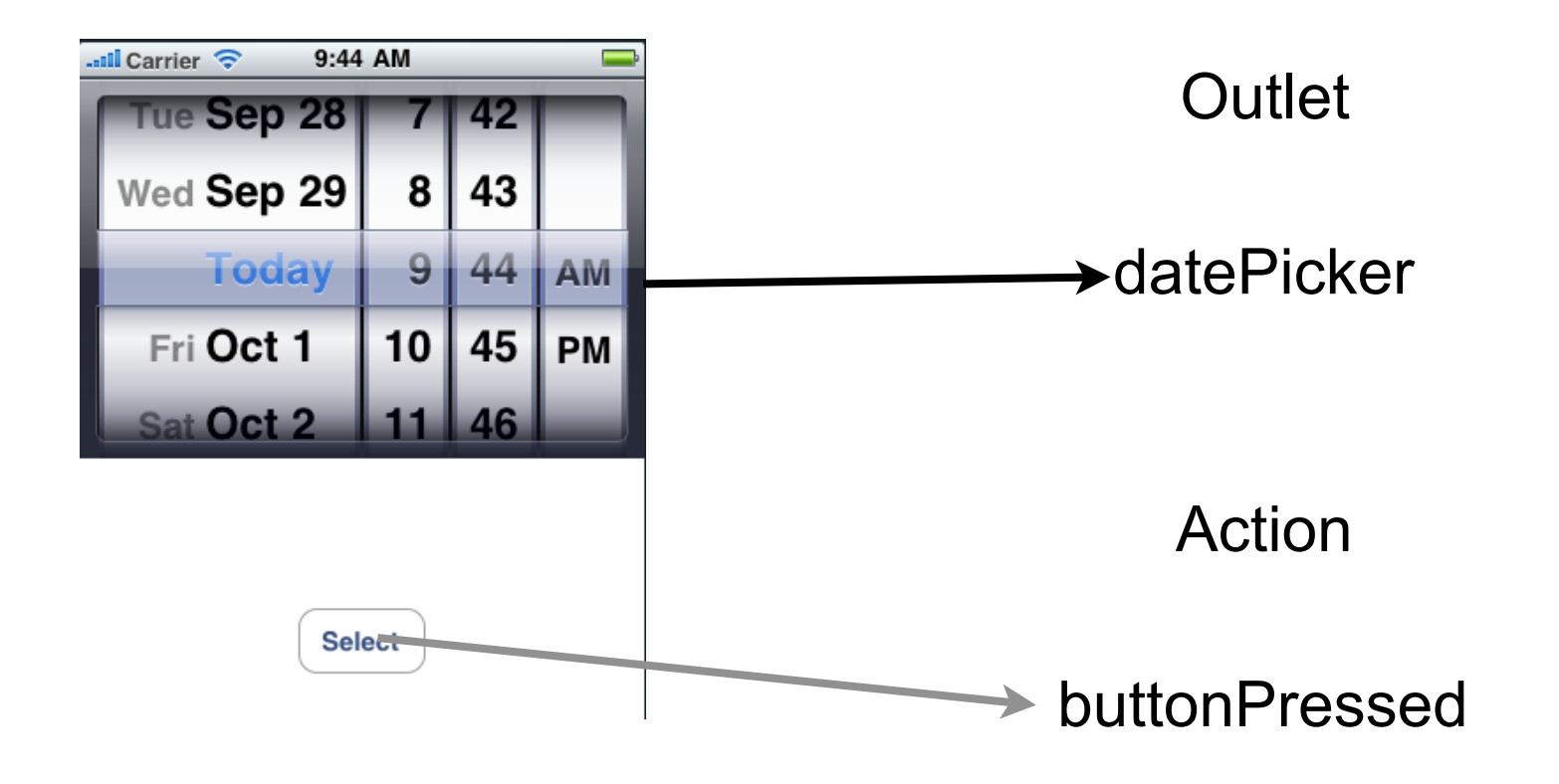

@interface DateViewController : UIViewController {
}
@property (nonatomic, retain) IBOutlet UIDatePicker \*datePicker;
-(IBAction)buttonPressed;
@end

## Setting the initial selection

```
    (void)viewDidLoad {
        [super viewDidLoad];
            NSDate *now = [[NSDate alloc] init];
            [datePicker setDate:now animated:NO];
            [now release];
```

```
}
```

### Getting the selected date

[message release];

}

|             | 😝 🔿 🙆 🛛 Date Picker Attributes |              |              |    |   |  |
|-------------|--------------------------------|--------------|--------------|----|---|--|
|             | Display option                 |              | Q            | 1  | 0 |  |
|             | Display option                 | ▼ Date Picke | er           |    |   |  |
|             |                                | Mode         | ✓ Date & Ti  | me |   |  |
| Date & Time |                                | Locale       | Time<br>Date |    |   |  |
| Time        |                                | Interval     | Timer        |    |   |  |
| Date        |                                |              |              |    |   |  |

Timer

Date

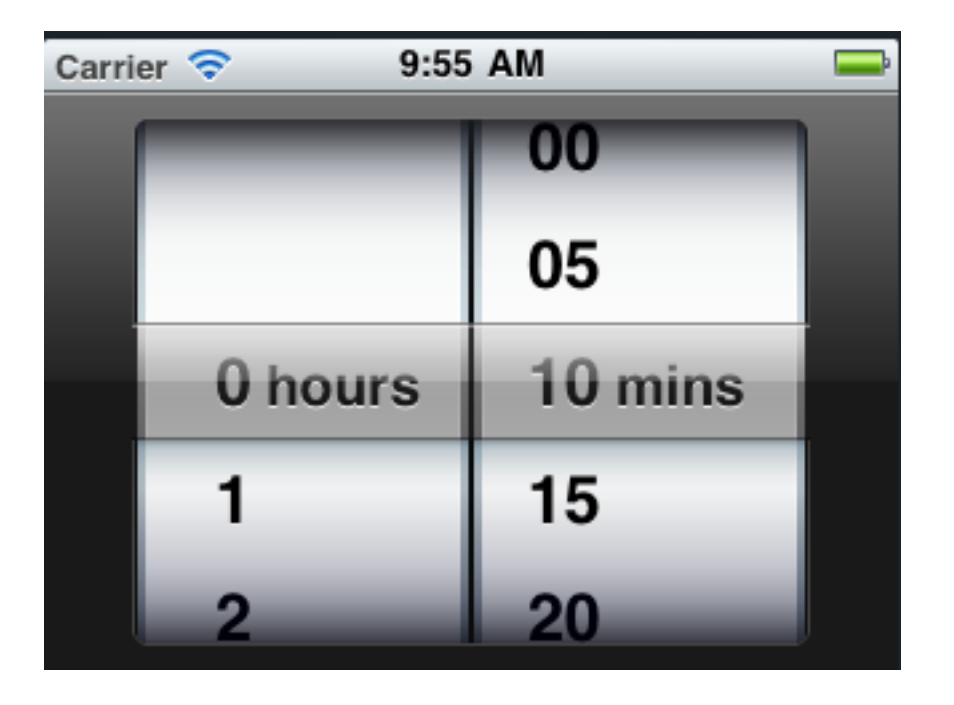

#### **Date Picker Events**

Value Changed is sent when user changes any dial

# Picker

UIPickerView Few Options

UIPickerViewDataSource Number of columns Number of rows per column

UIPickerViewDelegate Sets the dimensions of columns & rows Provides data to display Responses to selection

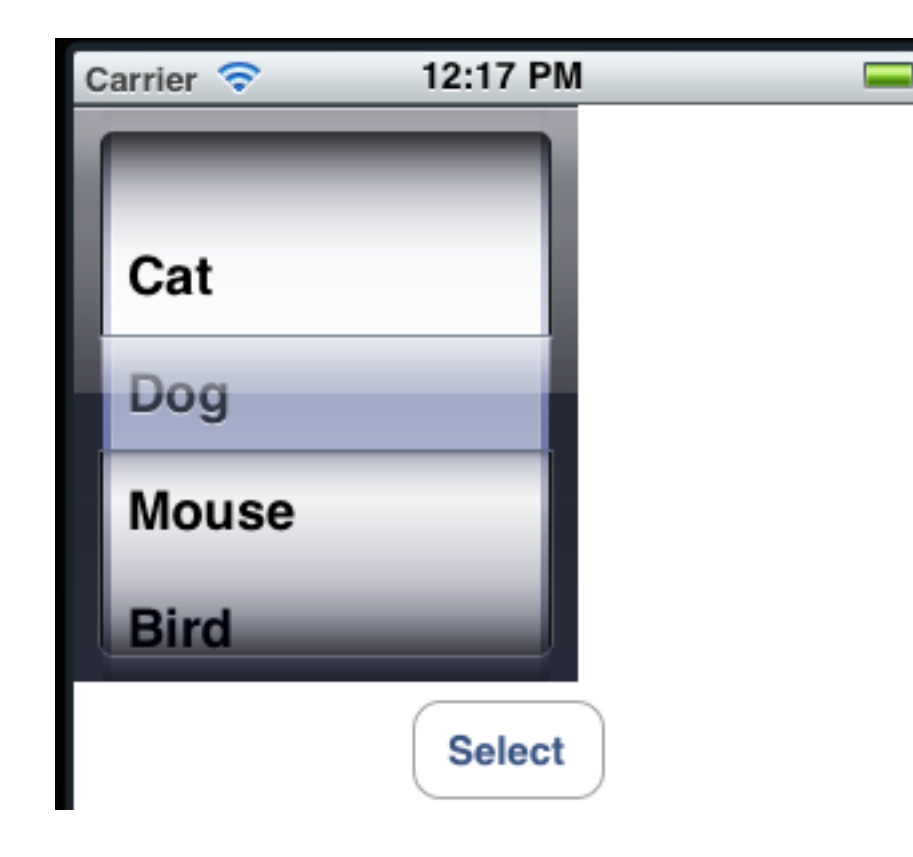

# Single column Picker

@interface SingleComponentPicker : UIViewController
 <ur>
 <UIPickerViewDelegate, UIPickerViewDataSource> {

@property (nonatomic, retain) IBOutlet UIPickerView \*singlePicker;

@property (nonatomic, retain) NSArray \*pickerData;

- (IBAction)buttonPressed; @end

}

| Carrie | r ᅙ  | 12:17 PM |
|--------|------|----------|
|        | -    |          |
| Ca     | ıt   |          |
| Do     | g    |          |
| Mo     | ouse |          |
| Bi     | rd   |          |
|        |      | Select   |

# Some Data

```
- (void)viewDidLoad {
  [super viewDidLoad];
  NSArray *array = [[NSArray alloc] initWithObjects:
    @"Cat", @"Dog", @"Mouse", @"Bird", @"Worm", nil];
    self.pickerData = array;
    [array release];
}
```

| Carrier 裦 | 12:17 PM |
|-----------|----------|
|           |          |
| Cat       |          |
| Dog       |          |
| Mouse     |          |
| Bird      |          |
|           | Select   |

Used array for example as code is short,

# All UIPickerViewDataSource methods

- (NSInteger) numberOfComponentsInPickerView: (UIPickerView \*) pickerView {
   return 1;
- (NSInteger) pickerView: (UIPickerView \*)

pickerView numberOfRowsInComponent: (NSInteger)component {
 return [pickerData count];

Component = column = dial

}

}

# Some UIPickerViewDelegate Methods

```
// Return the data
```

```
    - (NSString *) pickerView: (UIPickerView *) pickerView
titleForRow: (NSInteger) row
forComponent: (NSInteger) component
    {
```

```
return [pickerData objectAtIndex:row];
```

```
}
```

```
//Handle change in dial (if really needed)
```

```
    - (void) pickerView: (UIPickerView *) pickerView
didSelectRow:(NSInteger) row
inComponent: (NSInteger) component {
NSLog(@"Column:%i Row: %i", component, row);
```

}

# **Connecting the Picker to source and delagete**

#### In code

#### - (void)viewDidLoad {

[super viewDidLoad]; NSArray \*array = [[NSArray alloc] initWithObjects: @"Cat", @"Dog", @"Mouse", @"Bird", @"Worm", nil]; self.pickerData = array; self.singlePicker.delegate = self; self.singlePicker.dataSource = self;

[array release];

}

#### In Interface Buidler

| O O O Picker View Connections |   |              |   |  |
|-------------------------------|---|--------------|---|--|
| <b>.</b>                      | Q | 1            | 0 |  |
| ▼ Outlets                     |   |              |   |  |
| dataSource                    |   | File's Owner | 0 |  |
| delegate                      |   | File's Owner | ۲ |  |
| Referencing Outlets           |   |              |   |  |
| New Referencing Outlet        |   |              | 0 |  |

#### **Dependent Components**

| Carrier 🗢   | 3:52 PM | -       |
|-------------|---------|---------|
|             | _       |         |
| _           | _       |         |
|             | _       |         |
|             |         |         |
| Cornivoro   | _       | Chickon |
| Carnivore   |         | Chicken |
| Vegetarian  |         | Bork    |
| vegetariari | _       | POIK    |
| _           | _       | Dest    |
|             |         | Веет    |

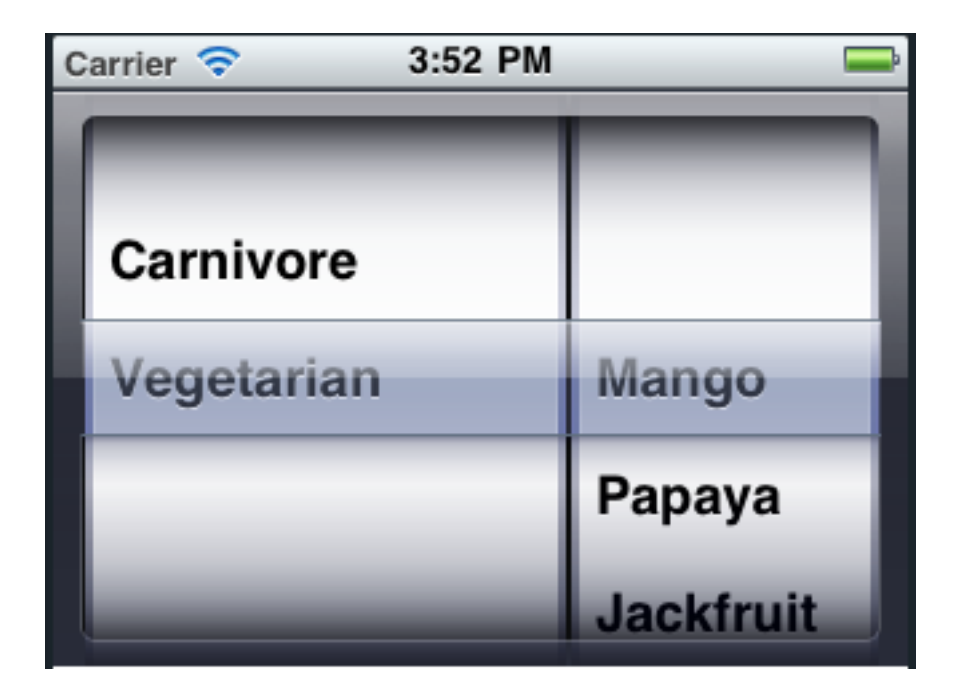

## Data file - food.plist

| Key         | Туре         | Value     |
|-------------|--------------|-----------|
| ▼ Root      | Dictionary 🌲 | (2 items) |
| ▼Vegetarian | Array        | (4 items) |
| ltem 0      | String       | Mango     |
| ltem 1      | String       | Papaya    |
| ltem 2      | String       | Jackfruit |
| Item 3      | String       | Durian    |
| ▼Carnivore  | Array        | (4 items) |
| ltem 0      | String       | Chicken   |
| ltem 1      | String       | Pork      |
| ltem 2      | String       | Beef      |
| Item 3      | String       | Fish      |

# **Creating plist**

plist editor

Code

# **Reading food.plist**

Resources food.plist FoodViewController DateView.xib SingleComponentVi MainWindow.xib

NSBundle \*bundle = [NSBundle mainBundle];

NSString \*plistPath = [bundle pathForResource:@"food" ofType:@"plist"];

NSDictionary \*dictionary = [[NSDictionary alloc] initWithContentsOfFile:plistPath];

#### **Some Controller instance variables**

NSDictionary \*typesAndFood Dictionary read from plist file

NSArray \*foodTypes Sorted list of keys from typesAndFood

NSArray \*food Food for current selected food type

# **Initializing Controller**

- (void)viewDidLoad {
 [super viewDidLoad];
 NSBundle \*bundle = [NSBundle mainBundle];
 NSString \*plistPath = [bundle pathForResource:@"food" ofType:@"plist"];
 NSDictionary \*dictionary = [[NSDictionary alloc] initWithContentsOfFile:plistPath];
 self.typesAndFood = dictionary;
 [dictionary release];

NSArray \*components = [self.typesAndFood allKeys]; NSArray \*sorted = [components sortedArrayUsingSelector:@selector(compare:)]; self.foodTypes = sorted;

```
NSString *selectType = [self.foodTypes objectAtIndex:0];
self.food = [typesAndFood objectForKey:selectType];
```

# Number of row & columns

#define kFoodTypeComponent 0
#define kFoodComponent 1

```
- (NSInteger) numberOfComponentsInPickerView: (UIPickerView *) pickerView
{
    return 2;
}
```

```
    - (NSInteger) pickerView: (UIPickerView *) pickerView
numberOfRowsInComponent: (NSInteger) component
```

```
{
    if (component == kFoodTypeComponent)
        return [self.foodTypes count];
    return [self.food count];
```

}

#### Returning the data for each column

 - (NSString \*)pickerView:(UIPickerView \*)pickerView titleForRow:(NSInteger)row forComponent:(NSInteger)component

{

}

```
if (component == kFoodTypeComponent)
    return [self.foodTypes objectAtIndex:row];
return [self.food objectAtIndex:row];
```

## Updating View when user selects Food type

```
    - (void) pickerView: (UIPickerView *) pickerView
    didSelectRow: (NSInteger) row
    inComponent: (NSInteger) component
```

```
{
    if (component == kFoodTypeComponent)
      {
        NSString *selectedType = [self.foodTypes objectAtIndex:row];
        NSArray *array = [typesAndFood objectForKey:selectedType];
        self.food = array;
        [foodPicker selectRow:0 inComponent:kFoodComponent animated:YES];
        [foodPicker reloadComponent:kFoodComponent];
        }
}
```